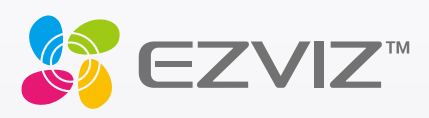

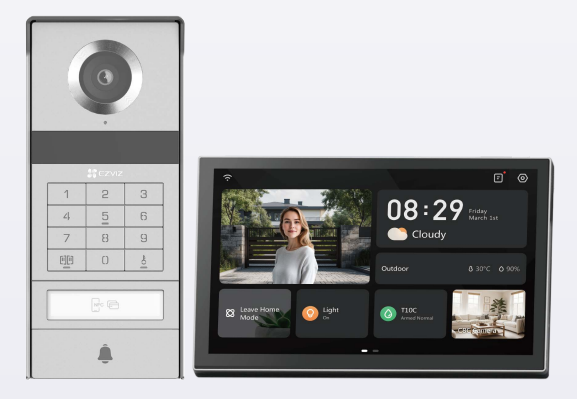

دليل المستخدم

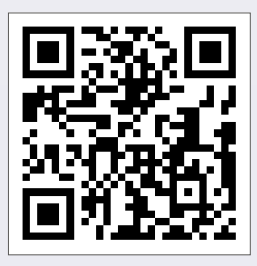

يرجى النقر على الرابط https://www.ezviz.com/page/tp9-pro-choose-language أو مسح الرمز الشريطى QR لمشاهدة الفيديوهات التعليمية.

www.ezviz.com

حقوق الطبع والنشر © محفوظة لشركة Hangzhou EZVIZ Software Co., Ltd. جميع الحقوق محفوظة.

جميع المعلومات، بما فيها، من بين أمور أخرى، الصّيغ والصور والرسوم البيانية مملوكة لشركة .Hangzhou EZVIZ Software Co., Ltd (المشار إليها فيما بعد باسم "EZVIZ"). يحظر إعادة إنتاج دليل المستخدم هذا (المشار إليه فيما بعد باسم "الدليل") أو تغييره أو ترجمته أو توزيعه، جزئيًا أو كليَّا، بأي وسيلة كانت، من دون الحصول على إذن كتابي سابق من EZVIZ. لا تقدم EZVIZ أي ضمانات أو كفالات أو إقرارات، صريحة أو ضمنية، تتعلق بالدليل، ما لم يُنص على خلاف ذلك.

#### حول هذا الدليل

يتضمن الدليل تعليمات بشأن استخدام المنتج وإدارته. الصور والمخططات والرسومات وجميع المعلومات الأخرى الواردة فيما بعد مقدمة للوصف والتوضيح فقط. وتخضع المعلومات الواردة في الدليل للتغيير، من دون إخطار، بسبب تحديثات البرامج الثابتة أو أسباب أخرى. يرجى الاطلاع على أحدث نسخة على موقع ZVIZ∋ " الإلكتروني (//.http: (.com).

## سجل المراجعة

إصدار جديد – يناير، 2025

## الاعتراف بالعلامات التجارية

تُعد EZVIZ », 🐝 »، وغيرهما من العلامات التجارية والشعارات الخاصة بـ EZVIZ ملكية لـ EZVIZ في مختلف الولايات القضائية. والعلامات التجارية والشعارات الأخرى المذكورة أدناه يملكها أصحابها المعنيين.

## إخلاء المسؤولية القانونية

إلى أقصى حد يسمح به القانون المعمول به، يتم توفير المنتج الموصوف، مع أجهزته وبرامجه وبرامجه الثابتة، "كما هو"، مع جميع الأعطال والأخطاء، ولا تقدم EZVIZ أي ضمانات، سواءً كانت صريحة أو ضمنية، بما في ذلك على سبيل المثال لا الحصر، قابلية التداول التجاري، والجودة المرضية، والملاءمة لغرض معين، وعدم التعدي على الغير. لن تتحمل EZVIZ بأي حال من الأحوال أو مديروها أو مسؤولوها أو وظفوها أو وكلاؤها المسؤولية أمامك عن أي أضرار خاصة أو تبعية أو عرضية أو غير مباشرة، بما في ذلك من بين جملة أمور، أضرار خسارة الأرباح التجارية أو عصلًا الأعمال أو فقلافها أو وكلاؤها المسؤولية أمامك عن أي أضرار خاصة أو تبعية أو عرضية أو غير مباشرة، بما في ذلك من بين جملة أمور، أضرار خسارة الأرباح التجارية أو تعطُّل الأعمال أو فقدان البيانات أو الوثائق، التي ترتبط باستخدام هذا المنتج، حتى في حال إبلاغ ZZVIZ باحتمالية وقوع مثل هذه الأضرار. إلى الحد الأقصى الذي يسمح به القانون المعمول به، لا يجوز بأي حال من الأحوال أن تتجاوز مسؤولية ZZVII الإجمالية عن جميع الأضرار سعر الشراء الأصلي للمنتج. ولا تتحمل ZZVIZ الذي يسمح به القانون المعمول به، لا يجوز بأي حال من الأحوال أن تتجاوز مسؤولية ZZVIZ الإجمالية عن جميع الأضرار سعر الشراء الأصلي للمنتج. ولا تتحمل ZZVIZ أي مسؤولية عن الإصابة الشخصية أو تلف المتلكات نتيجة لانقطاع المنتج أو إنهاء الخدمة الناجم عن: أن التثبيت أو الاستخدام أي حمل ولا تتحمل ولابوب بعرار عربي ملي الحمل القومة أو العامة؛ وبرامجوز بأي حال من الأحوال أن تتجاوز مسؤولية ZZVIZ الإجمالية عن جميع الأضرار سعر الشراء الأصلي للمنتج. ولا تتحمل ZZVIZ أي مسؤولية عن الإصابة الشخصية أو تلف المتلكات نتيجة لانقطاع المنتج أو إنهاء الخدمة الناجم عن: أل التثيدام غير الصحيح بخلاف الملوب؛ ب) حماية المامح القومية أو العامة؛ الشخصية أو تلف الممالكات نتيجة لانقطاع المنتج أو إنهاء الحمر، استخدام أي من منتجات الجهة الأخرى، وبرامجها، ب) حماية التومية أو العامة؛ ج) القوة القاهرة؛ دن أو جهة أخرى، بما في ذلك، على سبيل المثال لا الحصر، استخدام أي من منتجات الجهة الأخرى، وبرامجها، وتطبيقاته، وغير ذلك.

وفيما يتعلق بالمنتج المتصل بالإنترنت، تتحمل أنت مسؤولية استخدامه كليًا. لا تتحمل EZVIZ أي مسؤوليات عن التشغيل غير العادي أو انتهاك الخصوصية، أو غيرها من الأضرار الناجمة عن الهجوم السيراني أو هجمات قراصنة الإنترنت أو اكتشاف وجود فيروسات أو غيرها من مخاطر الإنترنت المتعلقة بالأمان؛ لكن، ستوفر EZVIZ دعمًا تقنيًا في الوقت المناسب إذا لزم الأمر. تختلف قوانين المراقبة وقوانين حماية البيانات حسب السلطة القضائية. يُرجى مراجعة جميع القوانين ذات الصلة في أدفر الاغتران استخدام هذا المنتج لضمان توافق استخدامك مع القانون الساري. لا تتحمل EZVIZ المسؤولية في حال استخدام هذا المنتج لأغراض غير مشروعة. في حالة حدوث أي تضارب بين ما سبق والقانون المعمول به، يسري القانون الأخير.

## جدول المحتويات

| 1  | تعليمات السلامة المهمة                                             |
|----|--------------------------------------------------------------------|
|    |                                                                    |
| 2  | نظرة عامة                                                          |
| 2  | 1. محتويات العبوة                                                  |
| 3  | 2. مقدمة المنتج                                                    |
| 3  | <ol> <li>المكونات الأساسية</li></ol>                               |
| 5  | حول بطاقة الاسم.                                                   |
|    | (                                                                  |
| 5  | الإعداد                                                            |
| 5  | 1. الحصول على تطبيق EZVIZ                                          |
| 5  | 2. تعليمات التوصيلات                                               |
| 9  | 3. التركيب                                                         |
| 16 | <ol> <li>أضف جهاز الاتصال الفيديوي للباب في تطبيق EZVIZ</li> </ol> |
| 17 | ضبط طرق الفتح                                                      |
| 19 | طرق فتح متعددة                                                     |
| 22 | عرض جهازك في تطبيق EZVIZ                                           |
| 22 | 1. عرض مباشر                                                       |
| 23 | 2. الإعدادات                                                       |
| 25 |                                                                    |
| 25 | استخدام Amazon Alexa                                               |
| 26 | ).<br>2. استخدام Google Assistant                                  |
| 27 | تدابير السلامة                                                     |
| 28 | مبادرات حول استخدام منتجات الفيديو                                 |

## تعليمات السلامة المهمة

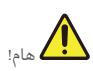

- أيرجى قراءة دليل المستخدم بعناية قبل تركيب أو استخدام هذا المنتج.
- إذا كنت تقوم بتركيب هذا المنتج لجهة خارجية، فيُرجى تذكر ترك الدليل أو نسخة منه مع المستخدم النهائي.

#### تدابير السلامة:

- لتشغيل هذا النظام بأمان تام، من الضروري أن يتبع المثبّتون والمستخدمون والفنيون جميع إجراءات السلامة الموضحة في هذا الدليل.
  - يتم إعطاء تحذيرات ورمز تحذير محددين للعناصر إذا لزم الأمر.
  - .3 يجب إعداد المنتج وفقًا للمعايير المعمول بها في البلد الذي تم تركيبه فيه.

# نظرة عامة

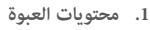

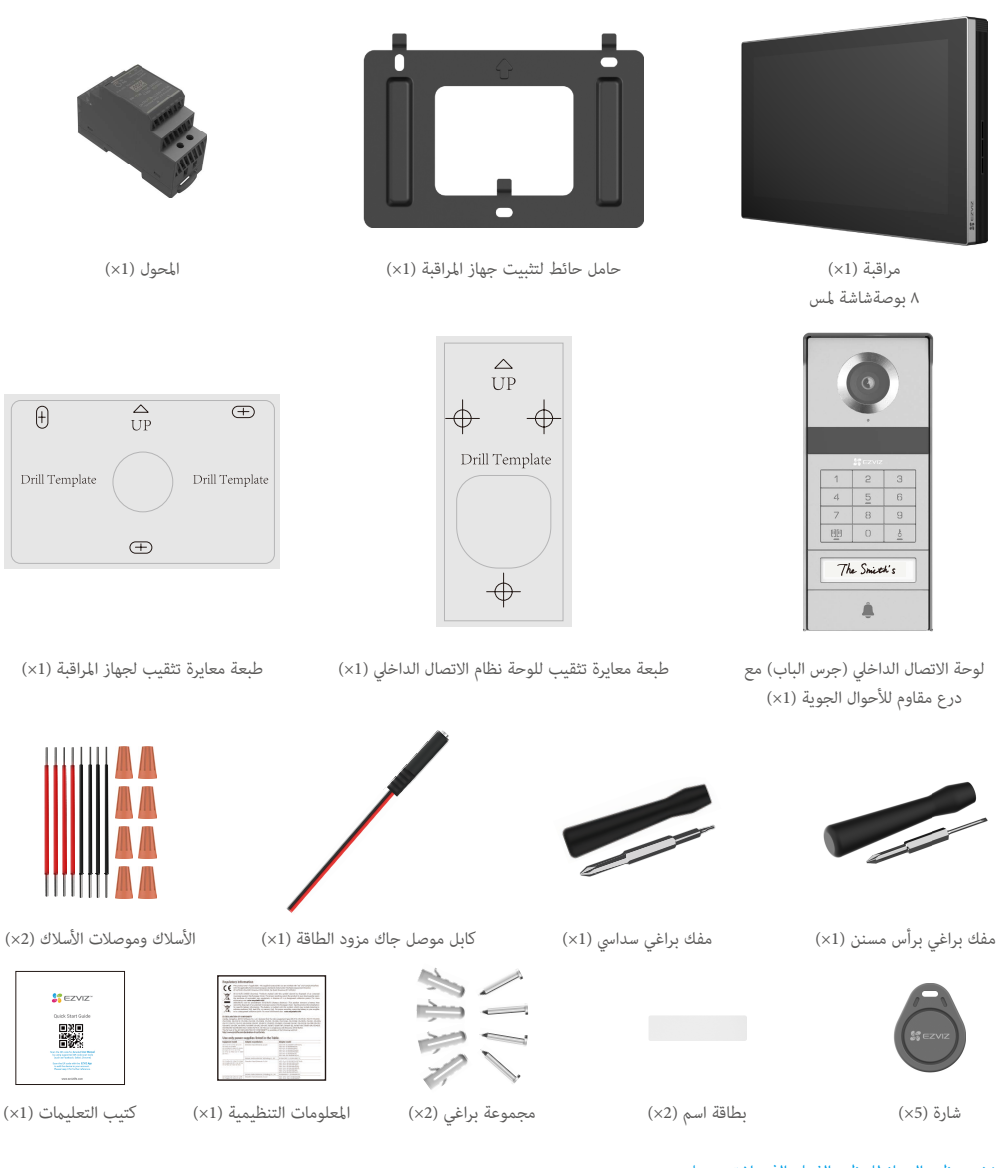

🕕 يخضع مظهر الجهاز للمظهر الفعلى الذي اشتريته عليه.

## 2. مقدمة المنتج

يتكون هذا الهاتف الباب الفيديو من وحدة إجابة داخلية مع شاشة تعمل باللمس ولوحة خارجية مع جهاز اتصال داخلي تسمح لك برؤية والتواصل مع الزائر الذي ضغط على زر لوحة الاتصال الداخلي. يسهل تركيبها نظرًا إلى الحاجة إلى ثمانية أسلاك لجميع الوظائف: جرس الباب، وتغذية الفيديو، والاتصال الداخلي، ووحدات التحكم في الفتح (لوحة المفصل وفتاح البوابة).

لتحقيق أقصى استفادة من هاتف الباب المرئي الخاص بك، يُرجى قراءة دليل المستخدم هذا بعناية.

## 3. المكونات الأساسية

## جهاز المراقبة

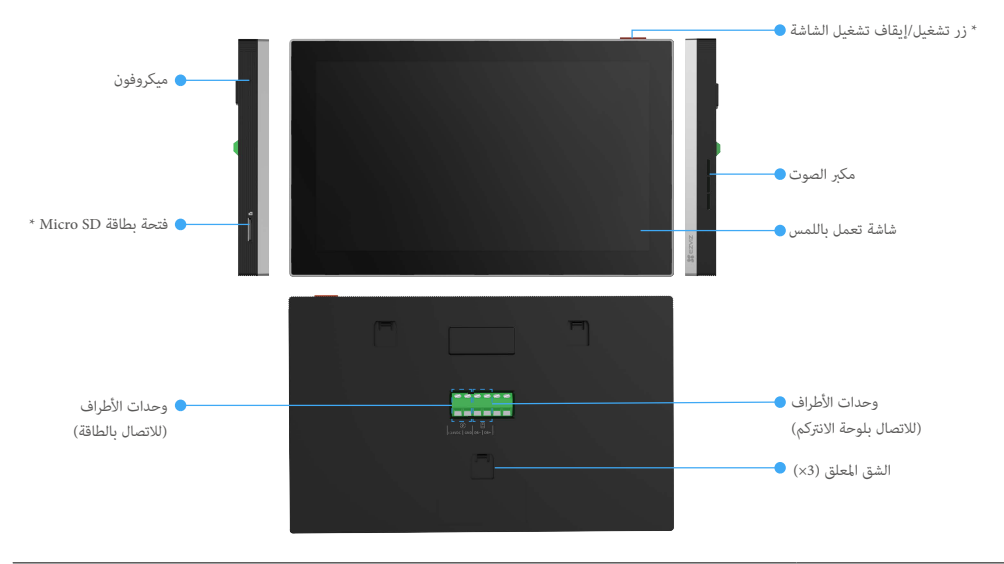

| الاسم                       | الوصف                                                                                                |
|-----------------------------|----------------------------------------------------------------------------------------------------|
| زر تشغيل/إيقاف تشغيل الشاشة | <ul> <li>اضغط لتشغيل/إيقاف تشغيل جهاز المراقبة.</li> </ul>                                           |
|                             | <ul> <li>اضغط عليه مع الاستمرار لمدة 8 ثواني لإعادة تشغيل جهاز المراقبة.</li> </ul>                  |
| فتحة بطاقة Micro SD         | أدخل بطاقة Micro SD (تباع بشكل منفصل) في هذا الفتحة. قم بتهيئة البطاقة في تطبيق EZVIZ قبل استخدامها. |
|                             | مواصفات التوافق الموصى بها: الفئة 10، والحد الأقصى للمساحة يبلغ 512 جيجابايت.                        |

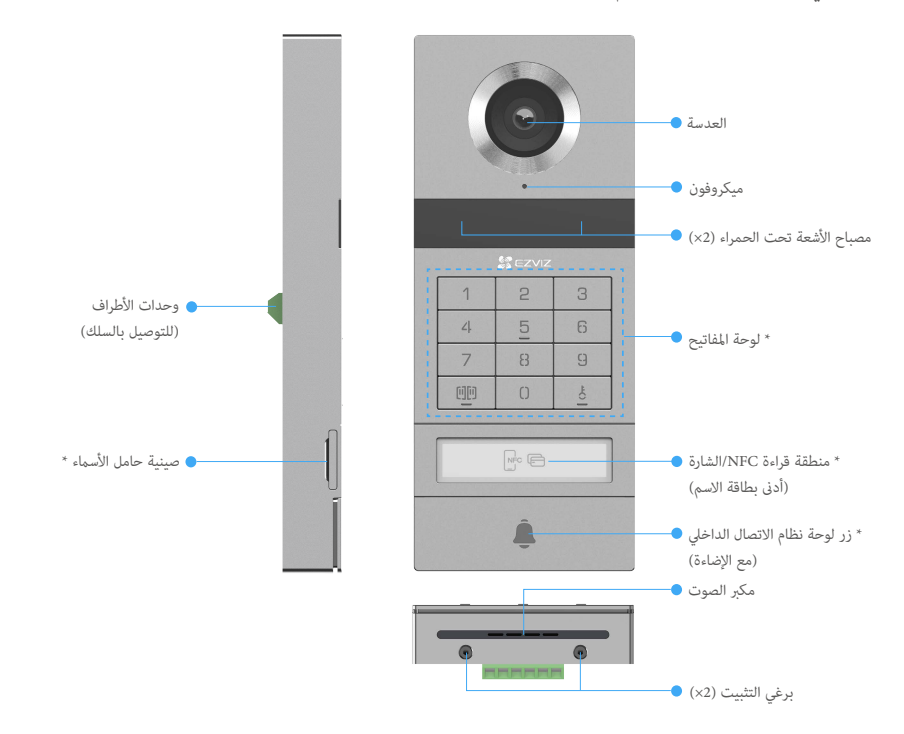

| الاسم                                     | الوصف                                                                                                    |
|-------------------------------------------|----------------------------------------------------------------------------------------------------|
| صينية حامل الأسماء                        | لتغيير بطاقة الاسم الموجودة في علبة حامل الاسم، اسحب العلبة من الجانب الأيسر للوحة نظام الاتصال الداخلي.                      |
| منطقة قراءة NFC/الشارة                    | امسح الشارة أو ضع جزء قراءة NFC من هاتفك بالقرب من هذه المنطقة للفتح أو فتح البوابة.                                          |
| زر لوحة نظام الاتصال الداخلي (مع الإضاءة) | عندماً يضغط شخصٌ ما على زر لوحة نظام الاتصال الداخلي، يتم تشغيل الإضاءة، ويصدر جهاز المراقبة الداخلي رنينًا ويظهر<br>الفيديو. |

## وصف لوحة المفاتيح

| 1  | 2 | 3  |
|----|---|----|
| ۷. | 5 | 6  |
| 7  | 8 | 9  |
| 00 | 0 | -o |

| رمز | الوصف                                                                                     |
|-----|-------------------------------------------------------------------------------------------|
| 9~0 | مفتاح الأرقام                                                                             |
| mm  | اضغط على رمز المرور (الذي يمكنك تعيينه في تطبيق EZVIZ) ثم اضغط على هذا المفتاح لإلغاء قفل |
|     | البوابة المتصلة بهذا هاتف الباب المرئي.                                                   |
| F   | اضغط على رمز المرور (الذي يمكنك تعيينه في تطبيق EZVIZ) ثم اضغط على هذا المفتاح لإلغاء قفل |
| Ó   | القفل أو لوحة القفل الكهربائية المتصلة بهذا هاتف الباب المصور بالفيديو.                   |

## حول بطاقة الاسم

- تم لصق بطاقة اسم في لوحة نظام الاتصال الداخلي المضمنة في الحزمة، ويمكنك كتابة الاسم مباشرة عليها.
  - · تشتمل العبوة على بطاقتي أسماء إضافيتين، ويُرجى الاحتفاظ بهما لاستخدامهما فيما بعد.
    - مكن تمزيق بطاقة الاسم، ويمكن لصق بطاقة اسم جديدة فوقها.
- إذا كنت لا ترغب في لصق بطاقة اسم، يمكنك أيضًا استخدام علامة لكتابة الاسم مباشرة على صينية حامل الاسم.
  - عكن إضاءة منطقة علبة حامل الاسم، والتي عكن إدارتها من خلال تطبيق EZVIZ.
  - نوصيك بسحب صينية حامل الأسماء وكتابة الاسم قبل تركيب لوحة الانتركم على درع مقاوم للطقس.

#### الإعداد

#### اتبع الخطوات لتعيين النظام:

- 1. احصل على تطبيق EZVIZ وقم بتسجيل الدخول إلى حساب تطبيق EZVIZ.
  - 2. توصيل نظامك.
  - قم بتركيب لوحة الاتصال الداخلي والشاشة.
  - 4. أضف جهاز المراقبة إلى حساب EZVIZ الخاص بك.

#### 1. الحصول على تطبيق EZVIZ

- 1. قم بتوصيل هاتفك المحمول بشبكة Wi-Fi (مقترح).
- 2. قم بتنزيل تطبيق EZVIZ وتثبيته من خلال البحث عن "EZVIZ" في متجر App Store أو Google Play™.
  - 3. قم بتشغيل التطبيق وتسجيل حساب مستخدم EZVIZ.

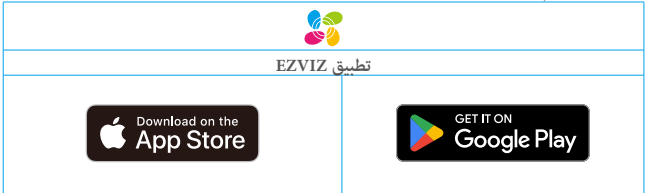

🚺 إذا كنت قد استخدمت التطبيق بالفعل، يرجى التأكد من أنه أحدث إصدار. لمعرفة ما إذا كانت هناك أي تحديثات متوفرة، انتقل إلى App Store وابحث عن EZVIZ.

#### 2. تعليمات التوصيلات

لتجنب مخاطر التداخل والأعطال، لا تمرر أسلاك هاتف الباب المرئي عبر الغلاف نفسه مثل الأسلاك الكهربائية.

2.1 مخطط توصيل أسلاك هاتف الباب المرئي

المنافع المرافع الأسلاك لزيادة المقطع العرضي تحت أي ظرف من الظروف.

مواصفات الأسلاك

| زوج ملتوي            | قطر 2 × 1,5مم² | $^{2}$ قطر 2 × 0,75م $^{2}$ مم |               |
|----------------------|----------------|--------------------------------|---------------|
| ما يصل إلى 120 مترًا | 0-100 متر      | 0-50 متر                       |               |
| 1-10 م               | 1-10 م         | 1-10 م                         | от<br>От<br>П |

قم بتوصيل الأسلاك بشكل صحيح وفقًا لمواصفات التوصيل أعلاه.

- الطريقة الأولى: قم بتوصيل هاتف الباب المرئي باستخدام المحول (المضمن في العبوة).
  - .1 قم بتوصيل لوحة الاتصال الداخلي بالشاشة:
- استخدم سلك **الأحمر** لتوصيل الطرف **+DB** الموجود على لوحة نظام الاتصال الداخلي بـ **+DB** الموجود على جهاز المراقبة.
  - استخدم سلك **أسود** لتوصيل المحطة **DB-** على لوحة الاتصال الداخلى بالمحطة **DB-** على الشاشة.
    - قم بتوصيل جهاز المراقبة بمصدر إمداد الطاقة عبر المحول.
  - استخدم سلك **أحمر** لتوصيل طرف **24+ فولت تيار مستمر** لجهاز المراقبة بجهاز +**V** على المحول.
    - استخدم سلك **أسود** لتوصيل الطرف GND للشاشة بالطرف -V على المحول.

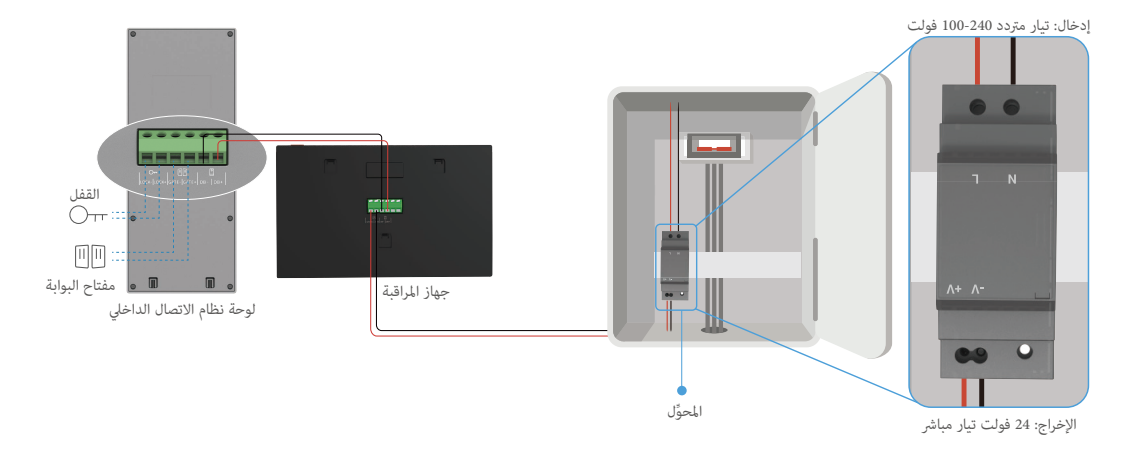

### · الطريقة الثانية: قم بتوصيل هاتف باب الفيديو محدر طاقة تيار مستمر محجوز 24+ فولت على الحائط.

إذا كان لديك ثقب مخصص لإمداد طاقة تيار مستمر+٢٤ فولت على الحائط، فيمكنك تركيب جهاز المراقبة فوق الثقب وتوصيل جهاز المراقبة عصدر الطاقة هذا، بحيث لا يتبقى أي أسلاك مرئية على الحائط.

- .1 قم بتوصيل لوحة الاتصال الداخلي بالشاشة:
- استخدم سلك **الأحمر** لتوصيل الطرف D**B+** الموجود على لوحة نظام الاتصال الداخلي بـ D**B+** الموجود على جهاز المراقبة.
  - استخدم سلك **أسود** لتوصيل المحطة D**B-** على لوحة الاتصال الداخلي بالمحطة D**B-** على الشاشة.
    - قم بتوصيل جهاز المراقبة مصدر إمداد طاقة تيار مستمر بجهد 24 فولت.
- استخدم سلك الأحمر لتوصيل طرف 24+ فولت تيار مستمر الخاص بالمراقبة بسلك 24+ فولت تيار مستمر الموجود في الحائط.
  - استخدم سلك الأسود لتوصيل طرف GND الخاص مراقب بسلك الأرضى من الحائط.

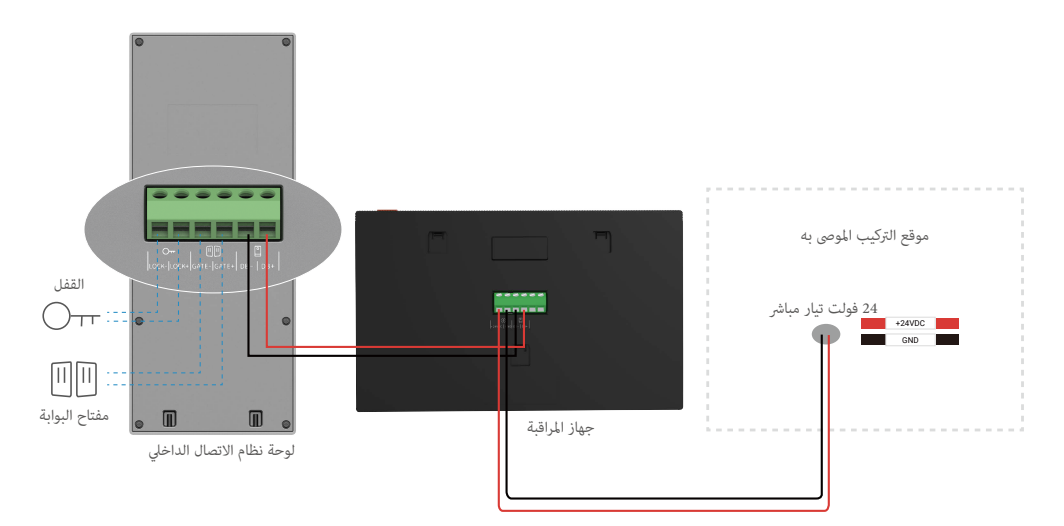

### · الطريقة الثالثة: قم بتوصيل جهاز الاتصال الفيديوي بالباب باستخدام محول الطاقة (غير مرفق).

يمكنك أيضًا توصيل هاتف الباب المرئي بمأخذ كهربائي على الحائط عبر مهايئ طاقة تيار مستمر بجهد ٢٤ فولت (غير مرفق في العبوة).

- د. قم بتوصيل لوحة الاتصال الداخلي بالشاشة:
- استخدم سلك **الأحمر** لتوصيل الطرف D**B+** الموجود على لوحة نظام الاتصال الداخلي بـ D**B+** الموجود على جهاز المراقبة.
  - استخدم سلك **أسود** لتوصيل المحطة DB- على لوحة الاتصال الداخلي بالمحطة DB- على الشاشة.
    - استخدم مهايئ الطاقة (غير مرفق) لتوصيل جهاز المراقبة بمأخذ الطاقة على الحائط.
  - قم بتوصيل السلك الأحمر لكابل موصل قابس إمداد الطاقة ممنفذ 24+ فولت تيار مستمر للمراقب.
    - يرجى توصيل السلك الأسود من كابل موصل جاك للتيار الكهربائي بالطرف GND للشاشة.
      - قم بتوصيل موصل Jack بمحول الطاقة، وقم بتوصيل محول الطاقة في مخرج الجدار.

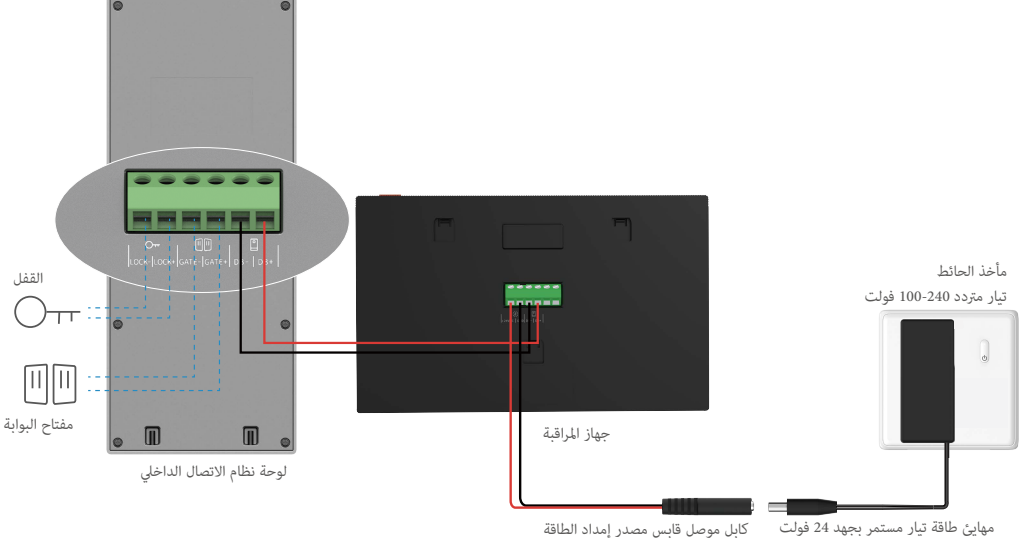

(غير مُقدمة)

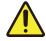

هام: إذا لم تتمكن الأسلاك في منزلك من الاتصال بشكل جيد بكتل الطرف على ظهر جهاز الب اب الذكي (شاشة العرض ولوحة الاتصال الداخلي)، على سبيل المثال:

س: ماذا تفعل عندما يكون لأسلاكك قطر كابل كبير جدًا، ويكون كابل BVR ولا يمكن لحمه؟

ج: نوصيك بمحاولة أحد الحلول الآتية حسب الحاجة.

#### الخيار 1: استخدم قاطع الأسلاك لضبط سمك الكابل

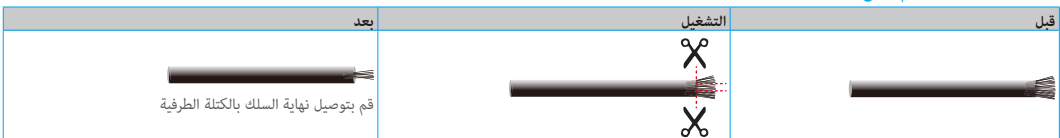

الخيار 2: قم بتوصيل الأسلاك بكتل الطرف باستخدام الأسلاك وموصلات الأسلاك المرفقة في العبوة.

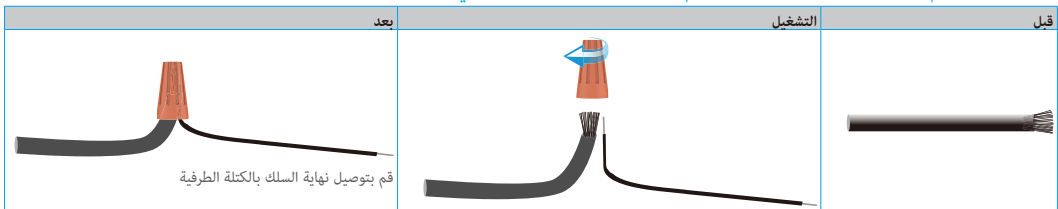

#### 2.2 الاتصال بلوحة الإضراب الكهربائية أو القفل

قم بتوصيل أسلاك لوحة التوجيه الكهربائي أو القفل مباشرة بأطراف القفل+ والقفل الموجودة في الجزء الخلفى من لوحة الاتصال الداخلي.

- لاحظ أن هذه الوظيفة صالحة فقط إذا كانت الشاشة تعرض موجز فيديو خارجيًا.
  - عند توصيل الأسلاك، تأكد من التمييز بين الطرفين الإيجابي والسالب.

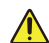

هام: لضمان إمكانية إلغاء قفل مصد لسان القفل أو القفل الكهربائي بواسطة هاتف الباب المرئي، يجب عليك استيفاء الشرطين التاليين:

- يجب أن يحتوي مصد لسان القفل أو القفل الكهربائي الذي تطلبه على ذاكرة ميكانيكية.

- يجب ألا يتجاوز مصدر الطاقة للوحة القفل أو القفل الكهربائي 12 فولت/1.1 أمبير.

إذا تجاوز مصدر الطاقة للوحة القفل أو القفل الكهربائي ١٢ فولت/١,١ أمبير، فقم بما يلى.

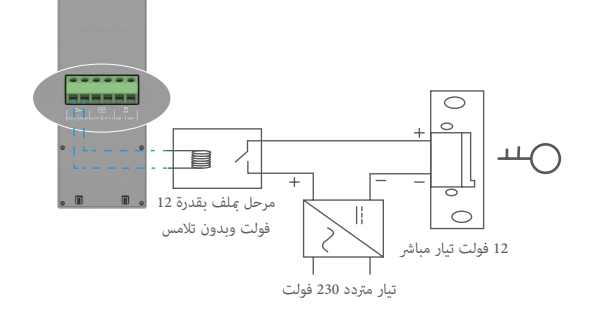

#### 2.3 الاتصال بفتحة البوابة

قم بتوصيل أسلاك مفتاح البوابة الخاص بك مباشرةً عنفذَي Gate- و Gate- الموجودين على الجزء الخلفي من لوحة نظام الاتصال الداخلي. توفر لوحة نظام الاتصال الداخلي اتصالاً "جافًا"، بدون تيار كهربائي، للاتصال بالضغط على البوابة الآلية.

- لاحظ أن هذه الوظيفة صالحة فقط إذا كانت الشاشة تعرض موجز فيديو خارجيًا.
  - عند توصيل الأسلاك، تأكد من التمييز بين الطرفين الإيجابي والسالب.

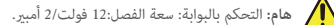

#### 3. التركيب

#### نصائح وتعليمات مهمة:

 إذا قمت بفحص جهاز الباب الذي الخاص بالفيديو قبل تثبيته، تأكد من عدم اختباره مع لوحة الاتصال الداخلي والشاشة في نفس الغرفة لتجنب إصدار جهاز الباب الذي الخاص بالفيديو للضوضاء العالية.

- لا تُعرّض عدسة لوحة نظام الاتصال الداخلي لأشعة الشمس المباشرة أو لسطح عاكس.
- نصيحة: نوصي باستخدام غلاف واق أثناء عملية توصيل الأسلاك لحماية الأسلاك من التكسير والطقس السيئ.
- بالنسبة إلى طراز EZVIZ، وللحصول على أقصى استفادة من وظيفة Wi-Fi الخاصة بالمراقبة، نوصيك بالتحقق من إمكانية الوصول إلى شبكة Wi-Fi في موقع التركيب المخطط له.

#### 3.1 تركيب لوحة نظام الاتصال الداخلي

i) يوصى بتمرير الأسلاك عبر غلاف واقٍ لحمايتها من الصدمات والعوامل الجوية.

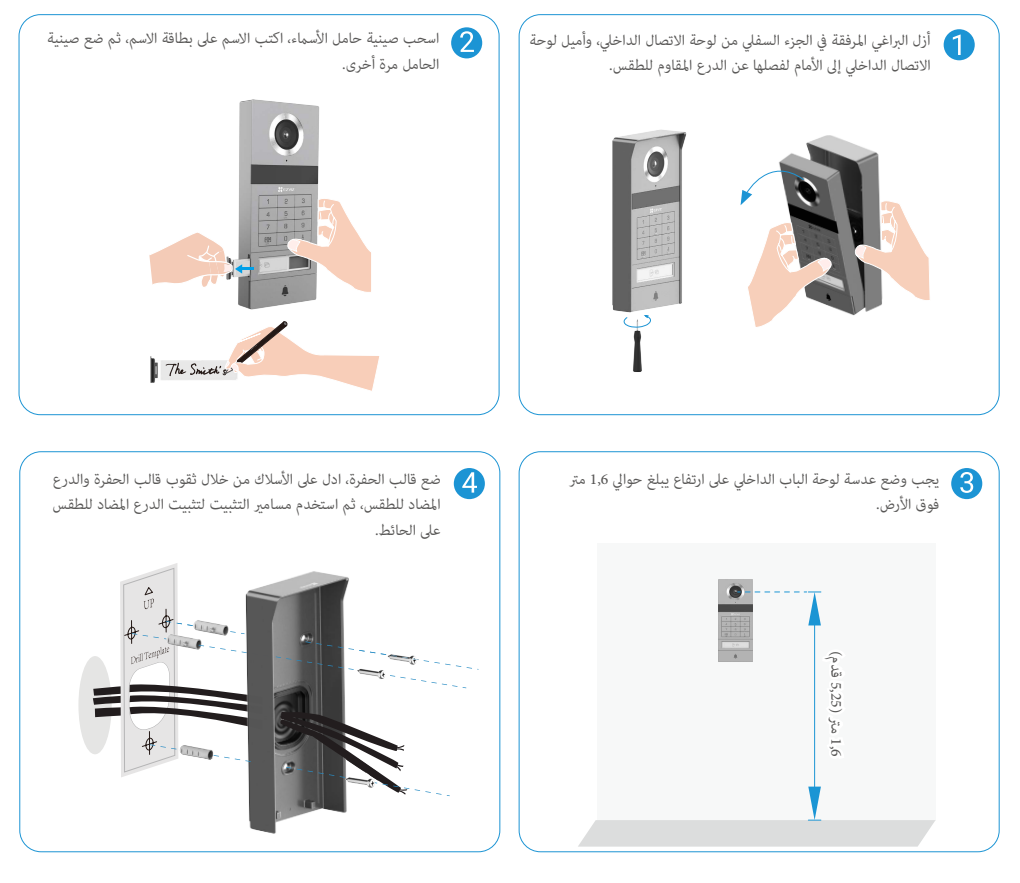

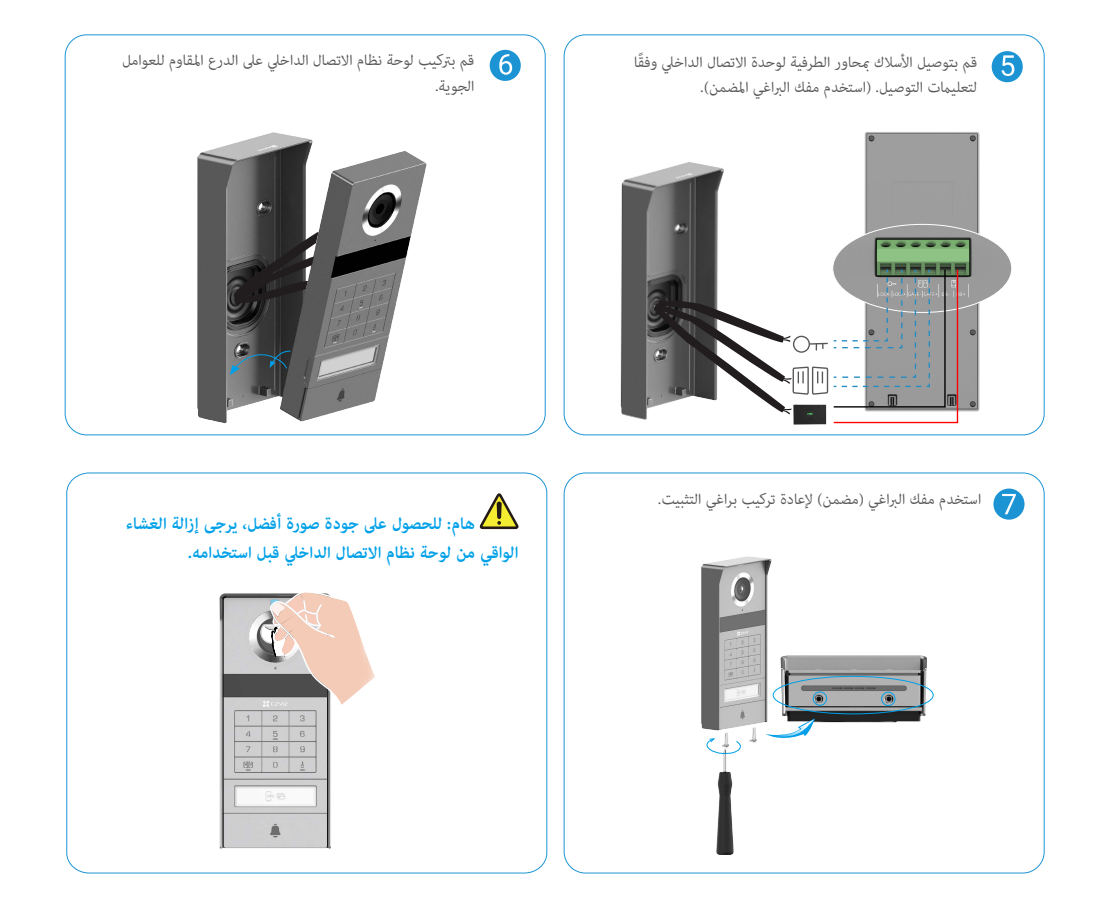

#### 3.2 تركيب بطاقة Micro SD (اختياري)

أدخل بطاقة Micro SD (تُباع بشكل منفصل) في فتحة البطاقة كما هو موضح بالشكل أدناه.

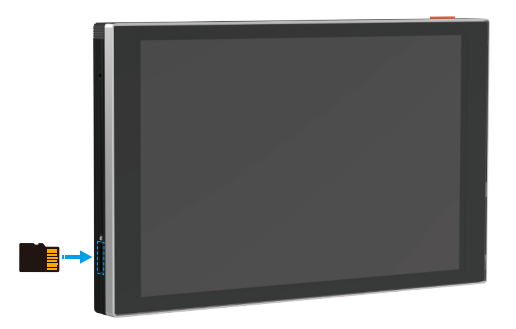

#### i) بعد تركيب بطاقة Micro SD، عليك تهيئة البطاقة في تطبيق EZVIZ قبل استخدامها.

- ف تطبيق EZVIZ، انقر فوق قائمة التسجيل في واجهة إعدادات الجهاز للتحقق من حالة بطاقة SD.
  - .3 إذا ظهرت حالة بطاقة الذاكرة غير مهيأة، فانقر فوقها لتهيئتها.

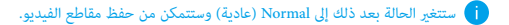

3.3 التركيب والشحن على جهاز المراقبة

الطريقة الأولى: استخدم المحول (المضمن في العبوة) لتوصيل جهاز المراقبة بالطاقة.

تحذير: بما أنك ستعمل مع الكهرباء عالية الجهد، يرجى أولاً إيقاف مفتاح الطاقة الرئيسي في صندوق الفيوز أو وحدة المستهلك الخاصة بك.

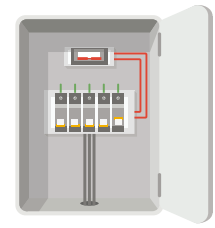

#### وصًل أسلاك محوِّلك

- قم بتوصيل الأسلاك بالمحول كما هو موضح أدناه، مع التأكد من عدم تبديل الأسلاك الرئيسية والثانوية.
  - أدخل طرفى السلك في كل وحدة طرفية مثبَّتة لأسفل، وأحكم ربط كل وصلة باستخدام مفك البراغي.
    - .3 تأكَّد من تثبيت جميع الأسلاك بإحكام للحصول على توصيل متين.

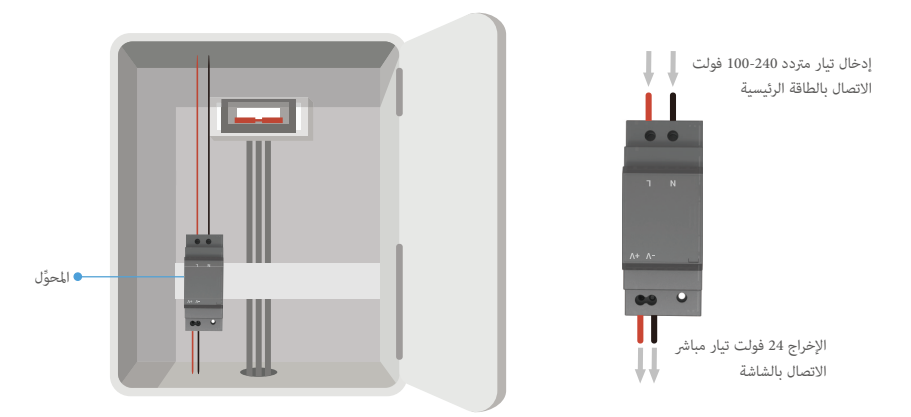

#### قم بتركيب جهاز المراقبة

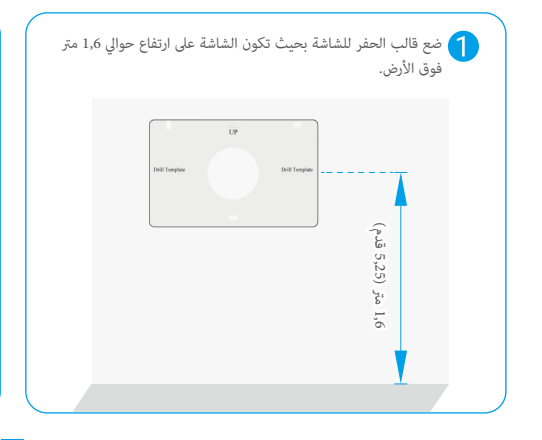

قم بتوصيل سلك قيد التشغيل المحجوز منفذ "L" وسلسلة أرضية محجوزة بمنفذ "N' على المحول. يرجى توصيل سلك أحمر وسلك أسود (مدرج في العبوة) إلى المحطات "+V' و "-V' على الطرف الآخر من المحول، على التوالي.

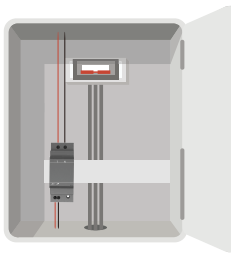

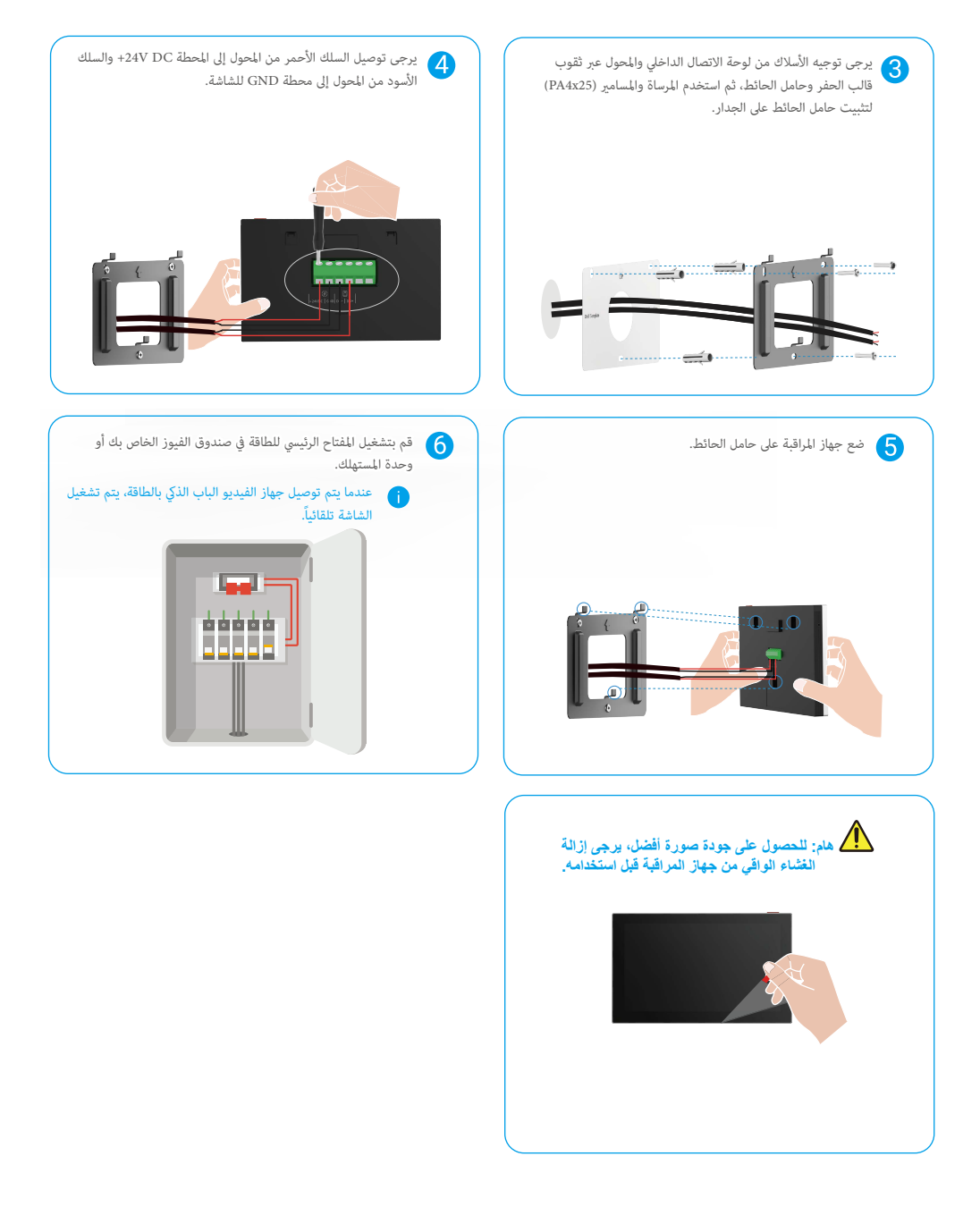

#### الطريقة الثانية: قم بتوصيل الشاشة مصدر الطاقة المحجوز DC +24V على الجدار.

تحذير: بما أنك ستعمل مع الكهرباء عالية الجهد، يرجى أولاً إيقاف مفتاح الطاقة الرئيسي في صندوق الفيوز أو وحدة المستهلك الخاصة بك. تحذير: يجب أن يكون مصدر الطاقة تيار مستمر ولا يجب أن تتجاوز الجهد 24 فولت، وإلا قد يتسبب ذلك في تلف خطير للجهاز.

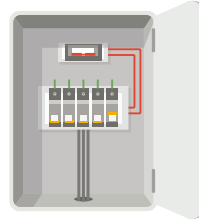

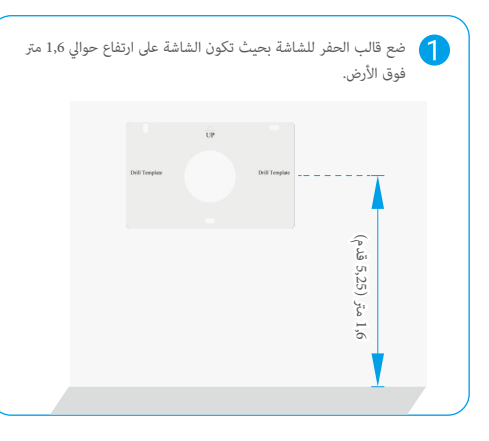

3 يرجى توصيل السلك الأحمر (Dc +24V DC) من الجدار الخاص بك إلى محطة 24V DC للشاشة، والسلك الأسود (الأرضي) من الجدار الخاص بك إلى محطة GND للشاشة.

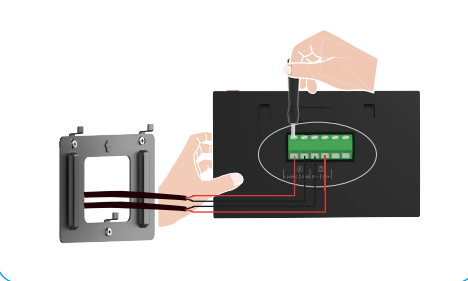

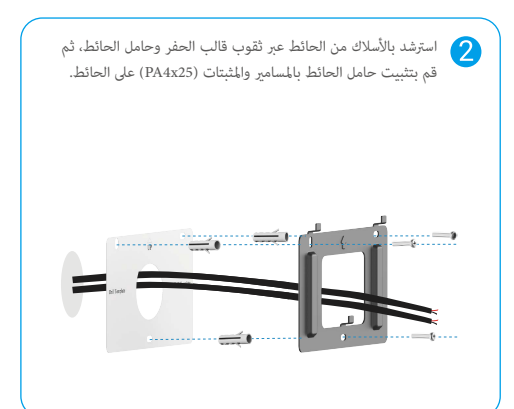

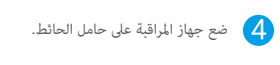

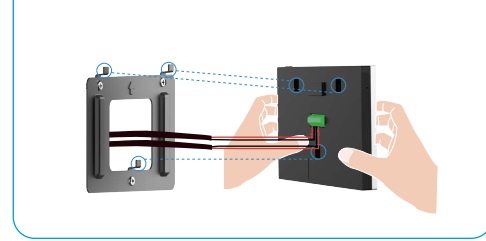

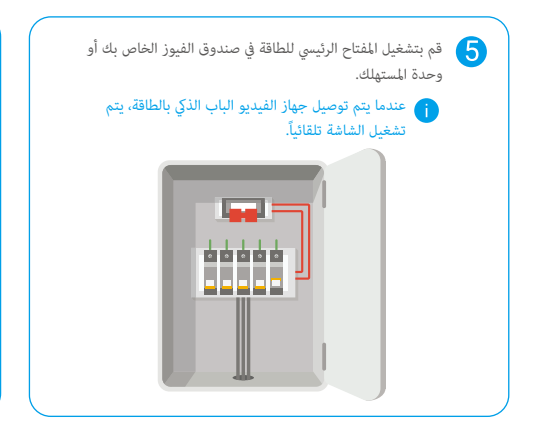

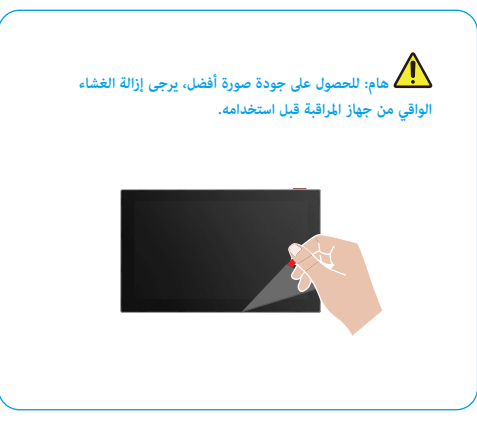

الطريقة الثالثة: استخدم مهايئ الطاقة (غير مرفق) لتوصيل جهاز المراقبة.

تحذير: تأكد من توصيل محول الطاقة جأخذ الحائط فقط بعد توصيل جميع الأسلاك الأخرى بشكل صحيح.

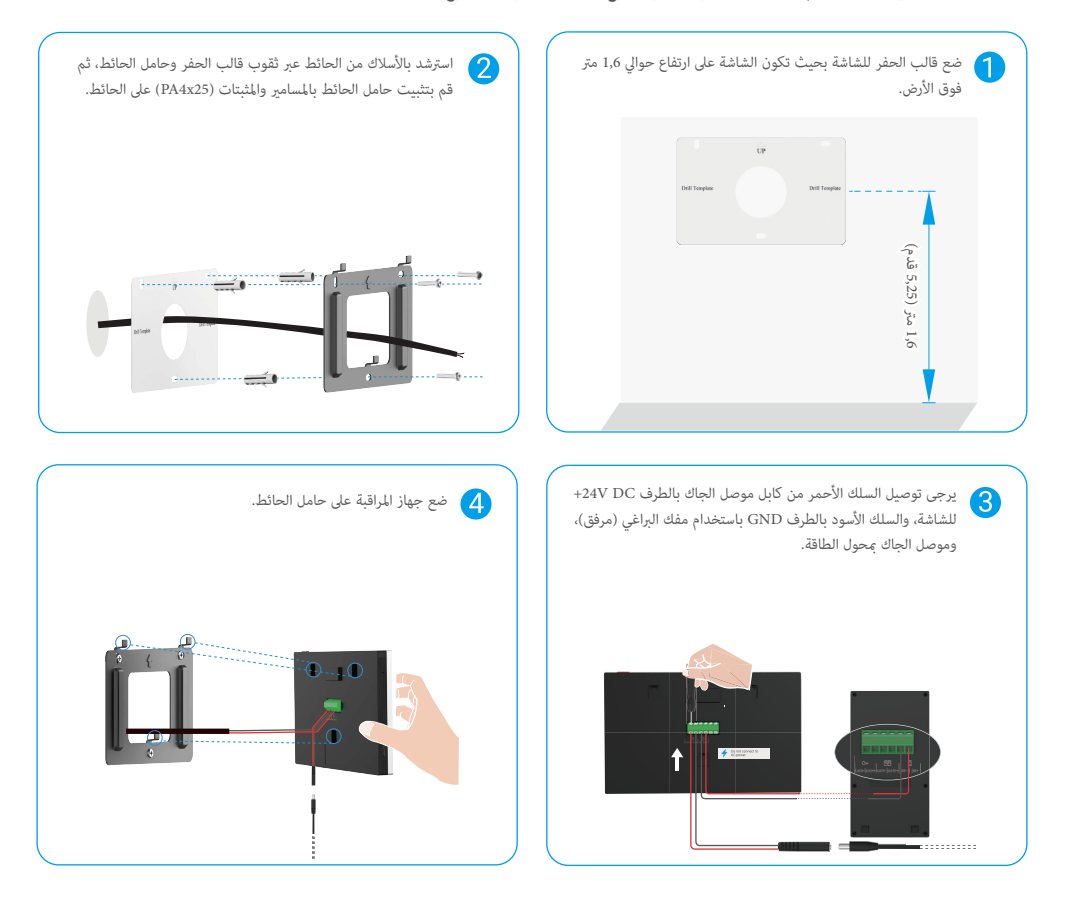

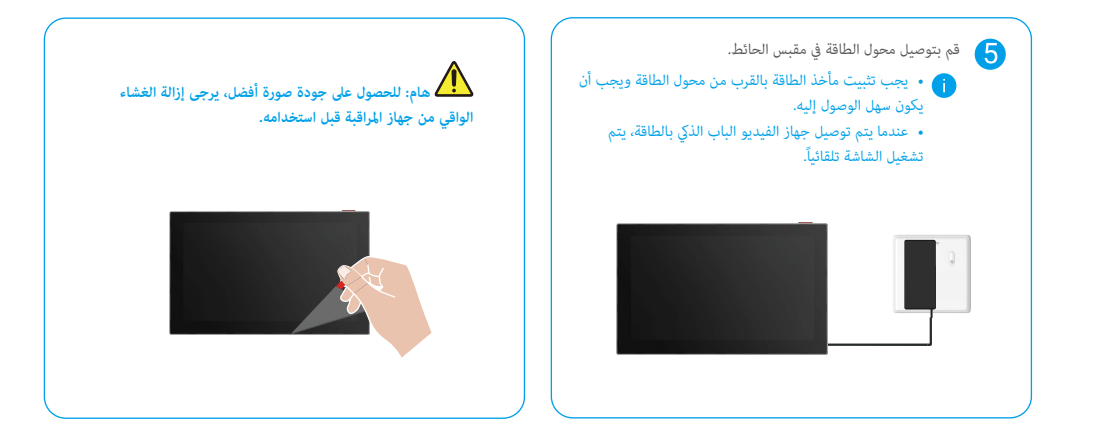

- 4. أضف جهاز الاتصال الفيديوي للباب في تطبيق EZVIZ
- 1. اضغط على "زر تشغيل/إيقاف تشغيل الشاشة" لتشغيل الشاشة.
   عند الاتصال بالطاقة للمرة الأولى، يتم تشغيل الشاشة تلقائيًا.

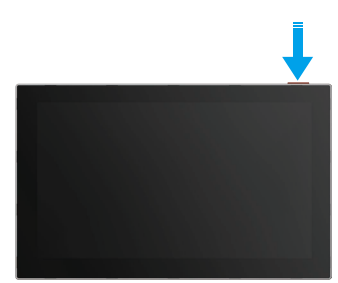

- اتبع معالج الشاشة لتوصيل جهاز المراقبة بشبكة Wi-Fi (يوصى بذلك).
- 3. على هاتفك الذكي، قم بتسجيل الدخول إلى حساب EZVIZ، وانقر فوق "+" في الزاوية العلوية اليمنى للصفحة الرئيسية للانتقال إلى صفحة مسح رمز QR ضوئيًا.
  - 4. امسح رمز QR الموجود على شاشة جهاز المراقبة.

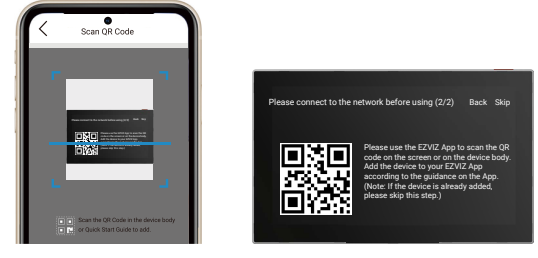

5. اتبع معالج تطبيق EZVIZ لإضافة الشاشة إلى حساب EZVIZ الخاص بك.

ا إذا أخفقت في توصيل جهاز المراقبة بشبكة Wi-Fi، أو تخطيت هذه الخطوة (الخطوة (1/2) على جهاز المراقبة)، فيمكنك اختيار استخدام تطبيق EZVIZ لإنهاء تكوين شبكة Wi-Fi ( 1) قم بتوصيل هاتفك الذكي بشبكة Wi-Fi (مقترح).

2) قم بتسجيل الدخول إلى تطبيق EZVIZ الخاص بك، ومسح رمز الاستجابة السريعة على الشاشة.

3) اتبع معالج تطبيق EZVIZ لإكمال تكوين الواي فاي وإضافة جهاز الباب الذكي إلى تطبيق EZVIZ.

## ضبط طرق الفتح

## 1. تكوين شارة RFID

#### أضف بطاقة RFID

بعد تشغيل هاتف الباب المرئي للمرة الأولى، من الضروري تكوين الشارات في تطبيق EZVIZ:

- 1. قم بتسجيل الدخول إلى حساب EZVIZ الخاص بك.
- انتقل إلى صفحة الإعدادات الخاصة بلوحة نظام الاتصال الداخلي واختر "Unlock Settings" (إلغاء قفل الإعدادات) -> "Card Management" (إدارة البطاقات) ->
   "Add cards" (إضافة البطاقات).
  - قم بتعيين اسم البطاقة ومدة الصلاحية.
  - 4. ضع شارة RFID على منطقة قراءة الشارة. عندما يومض ضوء زر لوحة الاتصال الداخلى ثلاث مرات، يشير ذلك إلى أن الشارة تمت إضافتها بنجاح.
    - حدد "ومض 3 مرات" واضغط على "التالى" لإنهاء تكوين البطاقة.
- 1) إذا ظهرت رسالة خطاً تذكيرًا بأنه لا يحكن إضافة الشارات، فانتقل إلى "Unlock Settings" <- "Unlock Settings" (فتح على أساس شبكة اتصال شبكة الشبكة) للتحقق مما إذا كان وضع شبكة اتصال شبكة الشبكة فقط مُمكَّنًا أم لا. لإضافة شارة، عطل وضع NFC فقط.

#### حذف شارة RFID

- 1. قم بتسجيل الدخول إلى حساب EZVIZ الخاص بك.
- انتقل إلى صفحة الإعدادات الخاصة بلوحة نظام الاتصال الداخلى واختر "Unlock Settings" (إلغاء قفل الإعدادات) -> "Card Management" (إدارة البطاقة).
  - انقر لاختيار البطاقة التي تريد حذفها، وانقر فوق "حذف" -> "موافق" لحذف البطاقة.

#### 2. تكوين رمز المرور

#### إضافة رمز سري

- 1. قم بتسجيل الدخول إلى حساب EZVIZ الخاص بك.
- انتقل إلى صفحة الإعدادات للوحة نظام الاتصال الداخلى واختر "Unlock Settings" (إلغاء إعدادات القفل) -> "Passcode Management" (إدارة رمز المرور).
  - .3 اضغط على "إضافة الرمز السري"، وقم بتعيين اسم الرمز السري ومدة الصلاحية.
    - .4 أدخل رمز المرور واضغط على "Next" (التالي) لإنهاء تكوين رمز المرور.

#### حذف رمز المرور

- 1. قم بتسجيل الدخول إلى حساب EZVIZ الخاص بك.
- انتقل إلى صفحة الإعدادات للوحة نظام الاتصال الداخلي واختر "Unlock Settings" (إلغاء إعدادات القفل) -> "Passcode Management" (إدارة رمز المرور).
  - انقر لاختيار رمز المرور الذي تريد حذفه، وانقر فوق "حذف" -> "موافق" لحذف رمز المرور.

#### .3 تكوين رمز QR

#### إضافة رمز الاستجابة السريعة

1. قم بتسجيل الدخول إلى حساب EZVIZ الخاص بك.

 انتقل إلى صفحة الإعدادات الخاصة بلوحة نظام الاتصال الداخلي واختر "Unlock Settings" (إلغاء القفل بإعدادات) -> "QR Code Management" (إدارة رمز الجودة المناسبة).

- اضغط على "إضافة رمز الاستجابة السريعة"، وقم بتعيين اسم الرمز السري، ومدة الصلاحية، وإعداد فتح البوابة والإلغاء.
- 4. انتظر حتى يتم إنشاء رمز QR، ثم انقر فوق "تم" لإنهاء تكوين رمز QR. يمكنك أيضًا النقر فوق "Share" (المشاركة) لمشاركة الرمز مع ضيفك.

#### حذف رمز الاستجابة السريعة

1. قم بتسجيل الدخول إلى حساب EZVIZ الخاص بك.

2. انتقل إلى صفحة الإعدادات الخاصة بلوحة نظام الاتصال الداخلي واختر "Unlock Settings" (إلغاء القفل بإعدادات) -> "QR Code Management" (إدارة رمز الجودة المناسبة).

انقر لاختيار رمز الاستجابة السريعة الذي تريد حذفه، وانقر فوق "حذف" -> "موافق" لحذف رمز الاستجابة السريعة.

#### i) لاستخدام وظيفة NFC، يرجى التأكد من أن هاتفك يدعم NFC.

#### تمكين NFC

- 1. قم بتسجيل الدخول إلى حساب EZVIZ الخاص بك.
- انتقل إلى صفحة الإعدادات للوحة نظام الاتصال الداخلى واختر "Unlock Settings" (إلغاء قفل الإعدادات) -> Opening" (الفتح) القائم على تقنية NFC".
  - 3. قم بتشغيل مفتاح "Opening based-NFC" (الفتح القائم على تقنية NFC) لتمكين وظيفة تقنية NFC.
  - 4. انقر فوق "إعداد فتح البوابة وإلغاء القفل" وحدد ما إذا كان سيتم استخدام NFC لإلغاء القفل فقط أو لفتح البوابة فقط أو كلاهما.
    - 5. انقر فوق "إعدادات شبكة NFC" واختر وضع شبكة NFC فقط أو وضع توافق حسب الحاجة.
    - 🔒 في وضع NFC فقط، يمكنك وضع جزء قراءة NFC من هاتفك مباشرة بالقرب من منطقة قراءة NFC/الشارة للفتح أو فتح البوابة.
      - لا يمكن إضافة الشارات في وضع NFC فقط.
- في وضع التوافق، يمكنك قرير شارة مباشرة في منطقة قراءة NFC/شارة. لاستخدام وظيفة NFC، اضغط على "1" على لوحة المفاتيح أولاً ثم، ضمن الحد الزمني المحدد، ضع جزء قراءة
   NFC في هاتفك بالقرب من منطقة قراءة NFC/الشارة.

#### تعطيل اتصال NFC

- 1. قم بتسجيل الدخول إلى حساب EZVIZ الخاص بك.
- انتقل إلى صفحة إعدادات لوحة نظام الاتصال الداخلي، واختر "Unlock Settings" (إلغاء قفل الإعدادات) -> "Opening (الفتح) القائم على تقنية NFC".
  - قم بإيقاف تشغيل مفتاح "الفتح المستند إلى NFC".

## طرق فتح متعددة

1. الفتح على الشاشة

انتقل إلى القامَّة الرئيسية على شاشتك.
 انقر فوق Oπ أو ال ال إلغاء قفل القفل/لوحة القفل الكهربائية أو البوابة.

## 2. إلغاء القفل في تطبيق EZVIZ

- قم بتسجيل الدخول إلى حساب EZVIZ الخاص بك.
- انتقل إلى صفحة الإعدادات الخاصة بلوحة نظام الاتصال الداخلي.
- 3. انقر فوق أيقونة إلغاء القفل (ന ) وأ أيقونة البوابة المفتوحة (回回) في الشريط السفلي لتفتح القفل/لوحة القفل الكهربائية أو البوابة.

## 3. الفتح باستخدام بطاقة RFID

| لغاء قفل القفل/لوحة القفل الكهربائية                                                                                                    | فتح البوابة                                                                                                    |
|----------------------------------------------------------------------------------------------------|----------------------------------------------------------------------------------------------------|
| قم بسرعة بتمرير بطاقتك على منطقة قراءة RFID. يؤكد صوت قصير واحد العملية                                                                                                    | أمسك الشارة لمدة 3 ثوانٍ على الأقل في منطقة قراءة RFID. يؤكد صوت قصير واحد                                                                                  |
| الناجحه.                                                                                                    | العملية الناجحة.                                                                                                    |
| اسحب لأقل من 3 ثواني<br><u>     اسحب لأقل من 3 ثواني</u><br><u>     1    م م</u><br><u>     1    م م</u><br><u>     1    م</u><br><u>     1   </u> | اسحب لمدة لا تقل عن 3 ثواني<br>المحب لمدة لا تقل عن 3 ثواني<br>المحب لمدة لا تقل عن 3 ثواني<br>المحب لمدة لا تقل عن 3 ثواني<br>المحب لمدة لا تقل عن 3 ثواني |

i) تأكد من تمرير بطاقة RFID بأقرب ما يمكن إلى منطقة قراءة البطاقة.

#### 4. إلغاء القفل باستخدام NFC

- يحكن لمالك هاتف الباب المرئي أو المستخدم الذي تم مشاركة هاتف الباب المرئي معه فقط استخدام وظيفة إلغاء القفل القائمة على تقنية NFC.
   يختلف موقع قراءة NFC حسب طراز الهاتف المحمول، وعادةً ما يكون في الجزء العلوي أو الأوسط من الخلف. للحصول على قراءة أسرع وأكثر استقرارًا، يرجى
   تأكيد موقع جزء قراءة NFC في هاتفك وتوجيهه بدقة مع منطقة قراءة NFC/الشارة في لوحة الاتصال الداخلي.
   لتحقيق استجابة أسرع لفتك القدل، وعاي بعد قدم مع منطقة قراءة NFC المارة في لوحة الاتصال الداخلي.
   لتحقيق استجابة أسرع لفتح القفل، نوصي بتشغيل تطبيق للحالية في الخذمة منذ من تعلق قراءة NFC الشارة في لوحة الاتصال الداخلي.
  - 1. افتح هاتفك.
  - 2. أكمل قراءة NFC كما هو موضح أدناه.
- إذا قمت بتحديد وضع شبكة الاتصال الشبكي فقط في <mark>"تكوين NFC.</mark>" القسم، فقم بوضع جزء قراءة شبكة الاتصال الشبكي في هاتفك مباشرة بالقرب من منطقة قراءة شبكة الاتصال الشبكى/شارة لوحة نظام الاتصال الداخلي.
  - إذا قمت بتحديد وضع التوافق في <mark>"تكوين NFC"</mark> الجزء، فاضغط على **"1"** على لوحة المفاتيح أولاً ثم، ضمن المهلة الزمنية، ضع جزء قراءة NFC في هاتفك بالقرب من منطقة قراءة NFC/شارة الجهاز الداخلي للاتصال المحمول.

| <br>وبعد الضغط على "1"، أكمل قراءة NFC ضمن المهلة الزمنية ؛ وإلا، ستعود لوحة نظام<br>الاتصال الداخلي إلى وضع قراءة الشارة. |
|----------------------------------------------------------------------------------------------------|

3. إذا كان هاتفك يعمل بنظام أندرويد، تجاوز هذه الخطوة. إذا كان هاتفك يعمل باستخدام iOS، فستظهر رسالة استشارية على شاشة هاتفك. انقر فوق الرسالة لفتح تطبيق EZVIZ.

سيتم إلغاء قفل القفل أو فتح البوابة أو كلاهما (اعتمادًا على كيفية تكوين "إعداد فتح البوابة وإلغاء القفل" في القسم <u>"تكوين NFC"</u>).

#### 5. الفتح بواسطة رمز المرور

- اضغط على رمز المرور ثم الله أو b على لوحة المفاتيح.
- سيتحقق لوح التراسل من الرمز السري وسيقوم بفتح البوابة أو اللوحة الكهربائية المضربة.
- هذا المنتج يدعم وظيفة كلمة المرور الوهمية، وهي ميزة أمان تتيح لك إدخال أرقام عشوائية قبل أو بعد كلمة المرور الحقيقية الخاصة بك (على سبيل المثال، إدخال 555123456999 عندما تكون كلمة المرور الحقيقية هي 123456).
  - إذا اضغطت على رمز المرور بشكل غير صحيح، فيمكنك الضغط على 🕮 أو 🖯 لإنهاء برنامج إدخال رمز المرور ثم الضغط مرة أخرى.
  - إذا قمت بالضغط على الرمز السري بشكل غير صحيح 10 مرات متتالية، سيتم قفل الحساب. تحتاج إلى إلغاء القفل على الشاشة أو في تطبيق EZVIZ.

## 6. الفتح بواسطة رمز الاستجابة السريعة

- 1. قم بتسجيل الدخول إلى حساب EZVIZ الخاص بك.
- انتقل إلى صفحة الإعدادات الخاصة بلوحة نظام الاتصال الداخلي واختر "Unlock Settings" (إلغاء القفل بإعدادات) -> "QR Code Management" (إدارة رمز الجودة المناسبة).
  - حدد رمز QR صالحًا ومحاذاة رمز QR مع عدسة الوحدة الخارجية، مع الحفاظ على مسافة تبلغ حوالي 10 سم.

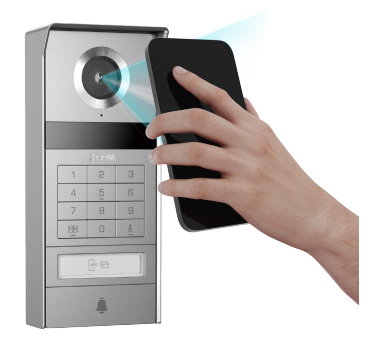

- انتظر بضع ثوان حتى يتم إكمال الإجراء المقابل لفتح وفك قفل الباب.
- عند استخدام زمز الاستجابة السريعة لإلغاء القفل، حافظ على إبقاء شاشة هاتفك قائمة قدر الإمكان وزيادة سطوع الشاشة.
   يرجى الانتظار لحظة وعدم نقل زمز الاستجابة السريعة بسرعة كبيرة.

## عرض جهازك في تطبيق EZVIZ

🕕 قد تكون واجهة التطبيق مختلفة بسبب تحديث الإصدار، وتظل الأولوية لواجهة التطبيق الذي قمت بتثبيته على هاتفك.

#### 1. عرض مباشر

عند تشغيل تطبيق EZVIZ، يتم عرض صفحة الجهاز كما هو موضح أدناه. يَحكنك عرض موجز البث المباشر والاستماع إليه، وأخذ لقطات وتسجيل مقاطع فيديو، واختيار جودة الفيديو حسب الحاجة.

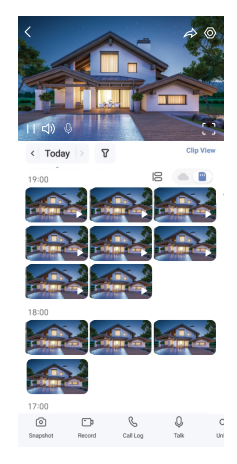

#### i) مرر إلى اليسار واليمين عبر الشاشة لرؤية المزيد من الرموز.

| الوصف                                                                                                    | رمز             |
|----------------------------------------------------------------------------------------------------|-----------------|
| المشاركة. قم عِشاركة جهازك.                                                                                                    | à               |
| الإعدادات. عرض أو تغيير إعدادات الجهاز.                                                                                         | $\odot$         |
| عرض الشاشة الكاملة. انقر للاستمتاع بالعرض عمل، الشاشة لمجال الرؤية الخاص بك.                                                    | []              |
| لقطة. خذ لقطة.                                                                                                    | Ó               |
| التسجيل. بدء/إيقاف التسجيل يدويًا.                                                                                              | <b>-</b> D      |
| سجل المكالمات. عرض سجلات المكالمات.                                                                                             | S               |
| التحدث. اضغط على الأيقونة، ثم اتبع الإرشادات التي تظهر على الشاشة للتحدث إلى الأشخاص الموجودين أمام الكاميرا أو الاستباع إليهم. | Ŷ               |
| إلغاء القفل. انقر لإلغاء قفل مصد لسان القفل أو القفل الكهربائي.                                                                 | 011             |
| فتح البوابة. اضغط لإلغاء قفل البوابة.                                                                                           |                 |
| الجودة. حدد دقة الفيديو حسب الحاجة.                                                                                             | $\triangleleft$ |
| -<br>الجهاز القريب. اضغط للتحقُّق من الأجهزة المتاحة القريبة.                                                                   |                 |
| صورة داخل صورة. شاهد الفيديو المعروض فوق تطبيق آخر تستخدمه.                                                                     | ľo              |
| نصيحة. انقر لمزيد من المعلومات حول الجهاز.                                                                                      | í               |
| <br>إعادة ترتيب. إعادة ترتيب تسلسل جميع الوظائف أعلاه.                                                                          | JΞ              |

#### 2. الإعدادات

## 2.1 لوحة نظام الاتصال الداخلي (جرس الباب)

في صفحة الإعدادات للوحة نظام الاتصال الداخلي، يمكنك تكوين الإعدادات الآتية.

| ةملعملا             | فصولا                                                                                                    |
|---------------------|----------------------------------------------------------------------------------------------------|
| مسالا               | ۔<br>.انه ادزامچ مسا صيِصخِتل رقرنا وأ ضرعا                                                                                        |
| تادادعإ لفقلا ءاغلإ | انه كزاهجل NFC تادادعإو QR زمرو رورم/لا زمرو ققاطب/لا قرادإ كنكمي.                                                                 |
| يكذلا فاشتكالا      | يمكنك اختيار خوارزميات الذكاء الاصطناعي لجهازك.                                                                                    |
| لﺉاسرلا راعشٳ       | EZVIZ. قايبطت تاراعش إو زاهجل ا قاراس رقرادإ كان كم ي                                                                              |
| توصلا تادادعإ       | .كزامجل ةبسانملاا توصلاا تامل عم نييعت كنكمي                                                                                       |
| ةروصلا تادادعإ      | .كزاەجل قبسانملاا قروصلاا تاملىعم نرىيعت كەنكىمي                                                                                   |
| ةءاضإلا تادادعإ     | .كزامجل ةبسانملا ةءاضإلا تاملعم نييعت كنكمي                                                                                        |
| ةيصوصخلااتادادعإ    | انه ڌيصوصخلاا ڌقاطنم صيصخت كنكمي                                                                                                   |
| زاهجلا تامولعم      | انه زامجلا تامولعم قيؤر كنكمي                                                                                                    |
| زاەجلا ةكراشم       | .فيض وأ كتالئاع دارفاً دحاً عم زامجلاا ةكراشم كنكمي                                                                                |
| EZVIZ Cloud         | .ديف مكحتالاو يباحسالا نيزختالا يف كارتشالا كنكمي<br>الوظيفة متاحة فقط في بلدان معينة. يُرجى التحقق من التوافر في بلدك قبل الشراء. |
| زامجلا ليغشت ةداعإ  | زامچال لیغِشْت ةداعِال رقنا                                                                                                    |

## 2.2 جهاز المراقبة

في صفحة الإعدادات الخاصة بشاشة العرض، يمكنك تكوين الإعدادات التالية.

| ةملعملا          | فمرول                                                                                                    |
|------------------|----------------------------------------------------------------------------------------------------|
| مسالا            | انه كزامج مسا صيصختان رقانا وأ ضرعا                                                                                                    |
| لﺉاسرلا راعشٳ    | .لاصتالاا مدع عضو يف تاراعشإلاا فاقىيا/ليغشت زييعت لانكمي                                                                                                    |
| توصلا تادادعإ    | .بابالا سرج تامغن رايتخاو نين(رلا فاقي!/ليغشت طبض كنكمي                                                                                                    |
| دصرلا تادادعا    | انه ةشاشلل يئاقلتلا لفقلا تقوو ةشاشلا عوطس نييعت كنكمي                                                                                                    |
| ليجستانا ةمئاق   | زامجها يف ةركاذلاا ققاطب نييزخت ةلباح ىلع عالطاليا كنكمي                                                                                                    |
| ةيصوصخلا تادادعإ | .ريڧشتالل رورم ةملك مادختساب ويديڧلا عطاقم ريڧشت كنكمي                                                                                                    |
| ةكېشلا تادادع!   | .كزامج امب لصنمVi-Fi لكبش ذيؤر كنكمي<br>1) إذا كنت ترغب في تغيير شبكة الواي فاي الخاصة بجهازك، يرجى الانتقال إلى الشاشة، واختيار "الإعدادات-> الشبكة والوقت-> الواي فاي الحالي"، والضغط<br>لاختيار الواي فاي الذي ترغب في الاتصال به. |
| زاهجلا تامولعم   | .انە زاەجلا تامولىعم ةيۇر كنكمي                                                                                                    |

| ةملعملا            | فصولاا                                                      |
|--------------------|-------------------------------------------------------------|
| ديزملا             | .ليمعلاا عم قافاوتارا عضو زيكمتو قواهنارا ضيوفت زييعت كزكمي |
| زاهجلا ليغشت ةداعإ | .زاەچلاا لىيغشت ةداعإل رقانا                                |
| زاهج فذح           | .EZVIZ قيِبطت نم زامجٍلا فدْحٍل رقنا                        |

## **EZVIZ Connect**

#### 1. استخدام Amazon Alexa

ستتيح لك هذه التعليمات التحكم فى أجهزة EZVI2 باستخدام Amazon Alexa. إذا واجهت أى صعوبات فى أثناء العملية، فيُرجى الرجوع إلى استكشاف الأخطاء وإصلاحها.

#### قبل البدء، تأكد مما يأتي:

- 1. تم توصيل أجهزة EZVIZ بتطبيق EZVIZ.
- في تطبيق EZVIZ، قم بإيقاف تشغيل "تشفير الفيديو" وتشغيل (الصوت) في صفحة (إعدادات الجهاز).
- 3. لديك جهاز مزود بتطبيق Alexa (مثل أجهزة Echo-Shot أو Echo-Show أو Echo-Show الجديد مّامًا أو Fire TV Stick (كل الأجيال) أو Fire TV Stick (الجيل الثاني فقط) أو أجهزة التلفاز الذكية من الإصدار Tr TV).
  - 4. تم تثبيت تطبيق Amazon Alexa بالفعل على جهازك الذكي وقمت بإنشاء حساب.

#### للتحكم في أجهزة EZVIZ باستخدام Amazon Alexa، يجب القيام ما يأتى:

- 1. افتح تطبيق Alexa وحدد المهارات والألعاب من القائمة.
- على شاشة المهارات والألعاب، ابحث عن "EZVIZ" وستعثر على مهارات "EZVIZ".
  - ENABLE TO USE ، ثم انقر فوق ENABLE TO USE (تمكين الاستخدام).
  - أدخل اسم المستخدم وكلمة المرور لجهاز EZVIZ، ثم انقر فوق تسجيل الدخول.
- 5. انقر فوق الزر تفويض لتفويض Alexa بالوصول إلى حساب EZVIZ بحيث يمكن لتطبيق Alexa التحكم في أجهزة EZVIZ.
- 6. ستظهر رسالة "تم ربط جهاز EZVIZ بنجاح"، ثم انقر فوق اكتشاف الأجهزة ليتمكن Alexa من اكتشاف جميع أجهزة EZVIZ.
  - 7. ارجع إلى قاممة تطبيق Alexa وحدد الأجهزة، وستجد ضمن هذه الأجهزة جميع أجهزة EZVIZ.

#### الأمر الصوتي

اكتشف جهازًا ذكيًا جديدًا عبر قائمة الصفحة الرئيسية الذكية في تطبيق Alexa أو من خلال وظيفة التحكم الصوتي في Alexa. بمجرد العثور على الجهاز، بِحَدْك التحكم فيه بصوتك. قُل بعض الأوامر البسيطة لتطبيق Alexa.

#### الرد على لوحة نظام الاتصال الداخلى EZVIZ باستخدام Alexa

بعد توصيل لوحة نظام الاتصال الداخلي EZVIZ بجهازك الذي يدعم Alexa، يمكنك التحدُّث إلى زوارك من خلال جهاز Echo أو Fire TV. للتحدُّث إلى زائرك، يمكنك أن تقول:

- Alexa، أجب على [اسم لوحة نظام الاتصال الداخلي EZVIZ].
- Alexa، تحدَّث إلى [اسم لوحة نظام الاتصال الداخلي EZVIZ].
- 🕕 على سبيل المثال اسم جهازك: بيكن تغيير "إظهار كاميرا xxxx" في تطبيق EZVIZ. في كل مرة تقوم فيها بتغيير اسم الجهاز، ستحتاج إلى اكتشاف الجهاز مرة أخرى لتحديث الاسم.

#### استكشاف الأخطاء وإصلاحها

ما الذي يجب علي فعله إذا لم يتمكن تطبيق Alexa من اكتشاف جهازي؟ تحقق مما إذا كانت هناك أي مشكلات تتعلق بالاتصال بالإنترنت. حاول إعادة تشغيل الجهاز الذكي وإعادة اكتشاف الجهاز على Alexa.

حاول إعادة تشغيل أتجهار أثناني وإعادة أكتشاف أتجهار على Alca

## لماذا تظهر حالة الجهاز "غير متصل بالإنترنت" على Alexa؟

ربما تم فصل جهازك عن الشبكة. قم بإعادة تشغيل الجهاز الذكي وإعادة اكتشافه على Alexa. تحقق من توصيل الموجه بالإنترنت وأعد المحاولة.

i) للحصول على تفاصيل عن الدول التي يتوفر فيها تطبيق Amazon Alexa، راجع موقع Amazon Alexa الرسمي على الويب.

#### 2. استخدام Google Assistant

مع Google Assistant، يكنك تنشيط جهاز EZVIZ ومشاهدة البث المباشر عجرد أن تقول الأوامر الصوتية لتطبيق Google Assistant.

#### تلزم الأجهزة والتطبيقات التالية:

- 1. تطبيق EZVIZ الوظيفي.
- في تطبيق EZVIZ، قم بإيقاف تشغيل "تشفير الفيديو" وتشغيل (الصوت) في صفحة (إعدادات الجهاز).
  - 3. جهاز تلفاز متصل به مشغل Chromecast الوظيفي.
    - 4. تطبيق Google Assistant على هاتفك.

#### لبدء التشغيل، اتبع الخطوات الواردة أدناه:

- 1. قم بإعداد جهاز EZVIZ والتأكد من أنه يعمل بصورة صحيحة على التطبيق.
- 2. قم بتنزيل تطبيق Google Home من متجر App Store أو Google Play™ وقم بتسجيل الدخول إلى حساب Google الخاص بك.
- 3. ف شاشة الصفحة الرئيسية الخاصة بي، انقر فوق "+" في الزاوية العلوية اليسرى، ثم حدد "إعداد الجهاز" من القائمة للانتقال إلى واجهة الإعداد.
  - 4. انقر فوق يعمل مع Google، ثم ابحث عن "EZVIZ"، حيث ستجد مهارات "EZVIZ".
    - أدخل اسم المستخدم وكلمة المرور لجهاز EZVIZ، ثم انقر فوق تسجيل الدخول.
  - 6. انقر فوق الزر تفويض لتفويض Google بالوصول إلى حساب EZVIZ بحيث يمكن لتطبيق Google التحكم في أجهزة EZVIZ.
    - انقر فوق العودة إلى التطبيق.

8. اتبع الخطوات المذكورة أعلاه لإكمال التفويض. عند اكتمال المزامنة، سيتم إدراج خدمة EZVIZ ضمن قائمة الخدمات لديك. لعرض قائمة بالأجهزة المتوافقة ضمن حساب EZVIZ. انقر فوق رمز خدمة EZVIZ.

جرّب الآن بعض الأوامر. استخدم اسم الكاميرا الذي قمت بإنشائه عند إعداد النظام.

يمكن للمستخدمين إدارة الأجهزة ككيان واحد أو في مجموعة. تتيح إضافة الأجهزة إلى الغرفة للمستخدمين التحكم في مجموعة من الأجهزة في الوقت نفسه باستخدام أمر واحد.

انقر فوق الرابط أدناه لمزيد من المعلومات:

https://support.google.com/googlehome/answer/7029485? co=GENIE.Platform%3DAndroid&hl=entrationality.platform%3DAndroid&hl=entrationality.platform%3DAndroid@hl=entrationality.platform%3DAndroid@hl=entrationality.platform%3DAndroid@hl=entrationality.platform%3DAndroid@hl=entrationality.platform%3DAndroid@hl=entrationality.platform%3DAndroid@hl=entrationality.platform%3DAndroid@hl=entrationality.platform%3DAndroid@hl=entrationality.platform%3DAndroid@hl=entrationality.platform%3DAndroid@h

i) للحصول على معلومات إضافية عن الجهاز، تُرجى مراجعة الموقع www.ezviz.com/ar.

## تدابير السلامة

إن أي ضرر ناتج عن عدم الالتزام بالدليل سيؤدي إلى إبطال الضمان. ونحن لا نتحمل أي مسؤولية عن الأضرار الناجمة عن ذلك!

لا يمكننا تحمل أي مسؤولية عن أي ضرر على الممتلكات أو الأشخاص ناجم عن الاستخدام غير الصحيح أو عدم الالتزام بتعليمات السلامة.

تم تصنيع هذا المنتج وفقًا لتعليمات السلامة بالكامل. للحفاظ على هذه الحالة واستفادة المنتج إلى أقصى حد، يجب على المستخدمين الالتزام بتعليمات السلامة والتحذيرات الواردة في هذا الدليل.

> . یشیر هذا الرمز إلى وجود خ

مجمع: يشير هذا الرمز إلى وجود خطر حدوث صدمة كهربائية أو دائرة قصر.

- يجب عليك استخدام هذا المنتج فقط مع جهد يتراوح بين: 240-100 فولت و50-60 هرتز.
  - لا تحاول أبدًا استخدام هذا الجهاز بجهد مختلف.
  - تأكد من أن جميع الاتصالات الكهربائية للنظام تتوافق مع تعليمات الاستخدام.
- في المؤسسات التجارية، تأكد من الالتزام بوائح منع حدوث حوادث التركيبات الكهربائية.
- في المدارس ومرافق التدريب وورش العمل وما إلى ذلك، يجب توفر موظفين مؤهلين لمراقبة تشغيل المعدات الإلكترونية.
  - ويجب اتباع تعليمات استخدام أي أجهزة أخرى متصلة بالنظام.
  - يُرجى الاتصال بشخص ذي خبرة إذا كانت لديك أي شكوك بشأن تشغيل المعدات أو سلامتها.
    - لا تقم أبدًا بتوصيل أو فصل المعدات الكهربائية بأيد مبتلة.
    - عند تركيب هذا المنتج، تحقق من عدم وجود كابلات إمداد الطاقة معرضة لخطر التلف.
  - لا تستبدل الكابلات الكهربائية التالفة بنفسك أبدًا! وفي هذه الحالة، قم بإزالتها والاتصال بخبير.
  - يجب أن يكون مصدر التيار الكهربائي قريبًا من الجهاز ويجب أن يكون من السهل الوصول إليه.
- يجب أن يكون من السهل الوصول إلى جهاز التبديل (فاصل التبديل أو قاطع الدائرة أو جهاز مكافئ) ودمجه في تركيب أسلاك المبنى للمعدات المتصلة بشكل دائم بالشبكة.
  - لضمان توفير التهوية الكافية للجهاز، يجب الاحتفاظ بالمنطقة المحيطة بالجهاز بدون عوائق.
  - يجب عدم حظر التهوية عن طريق غطاء فتحة التهوية بجسم مثل جريدة أو مفرش طاولة أو ستارة وما إلى ذلك).
    - يجب عدم وضع أي مصادر للاضواء المفتوحة، مثل الشموع المُضاءة، على الجهاز.
      - امتثل لدرجة حرارة تشغيل المنتج.
    - يجب عدم تعريض الجهاز لسائل متدفق أو متناثر ويجب عدم وضع أي جسم مملوء بالسائل على الجهاز.

## مبادرات حول استخدام منتجات الفيديو

#### شكرًا لاختيارك منتجات EZVIZ.

تؤثر التكنولوجيا على كل جانب من جوانب حياتنا. بصفتنا شركة ذات تقنية عالية، فإننا ندرك بشكل متزايد الدور الذي تلعبه التكنولوجيا في تحسين كفاءة الأعمال وغط الحياة، ولكن في نفس الوقت، الضرر المحتمل من الاستخدام غير السليم. على سبيل المثال، منتجات الفيديو قادرة على تسجيل صور حقيقية وكاملة وواضحة. يوفر هذا قيمة عالية في استعادة الأحداث الماضية والحفاظ على الوقائع في الوقت الفعلي. ومع ذلك، فقد يؤدي أيضًا إلى انتهاك الحقوق والمصالح المشروعة لطرف آخر في حالة حدوث توزيع غير صحيح لبيانات الفيديو و/أو استخدامها و/أو معالجتها. مع فلسفة "التكنولوجيا من أجل الأفضل"، تطلب EZVIZ أن يلتزم كل مستخدم نهائي لتكنولوجيا الفيديو بجميع القوانين والوائح المعمول بها، بالإضافة إلى العادات الأخلاقية، بهدف إنشاء مجتمع أفضل بشكل مشترك. - مسترب محسب مدت

يُرجى قراءة المبادرات التالية بعناية:

1. كل شخص لديه توقعات معقولة بشأن الخصوصية، ويجب ألا يتعارض تئبيت منتجات الفيديو مع هذا التوقع المعقول. ولذلك، يجب إعطاء إشعار تحذير بطريقة معقولة وفعالة ووتضيح نطاق تركيب جرس الباب، عند تثبيت منتجات الفيديو مع هذا التوقع بلعقول. ولذلك، يجب إعطاء إشعار تحذير بطريقة معقولة وفعالة وتوضيح نطاق تركيب جرس الباب، عند تثبيت منتجات الفيديو في الأماكن العامة. وبالنسبة للمناطق غير العامة، يجب تقييم حقوق ومصالح الطرف الآخر عند تثبيت منتجات الفيديو في الأماكن العامة. وبالنسبة للمناطق غير العامة، يجب تقييم حقوق ومصالح الطرف الآخر عند تثبيت منتجات الفيديو في الأماكن العامة. وبالنسبة للمناطق غير العامة، يجب تقييم حقوق ومصالح الطرف الآخر عند تثبيت منتجات الفيديو، في الأماكن العامة. وبالنسبة للمناطق غير العامة، يجب تقييم حقوق ومصالح الطرف الآخر عند تثبيت منتجات الفيديو فقط بعد الحصول على موافقة أصحاب المصلحة، وعدم تثبيت منتجات الفيديو فقط بعد الحصول على موافقة أصحاب المصلحة، وعدم منتجات الفيديو فقط بعد الحصول على موافقة أصحاب المصلحة، وعدم مرئية بطريقة مفرطة.
2. الغرض من منتجات الفيديو هو تسجيل أنشطة حقيقية في وقت ومساحة محددين وتحت ظروف محددة. ولذلك، يجب على كل مستخدم أولاً تحديد حقوقه/حقولها بشكل معلوبة معلوبة منتجات الفيديو قط بعد الحصول على موافقة أصحاب المصلحة، وعدم مرئية بطريقة مفرطة.
3. الغرض من منتجات الفيديو هو تسجيل أنشطة حقيقية في وقت ومساحة محددين وتحت ظروف محددة. ولذلك، يجب على كل مستخدم أولاً تحديد حقوقه/حقولها بشكل معقول في مثل هذا النطاق المحد، لتجنب التعدي على صور الطرف الآخر أو خصوصيته أو حقوقه المشروعة الأخرى.

3. أثناء استخدام منتجات الفيديو، سيستمر توليد بيانات صور الفيديو المستمدة من مشاهد حقيقية، عا في ذلك كمية كبيرة من البيانات البيولوجية (مثل صور الوجه)، ويحكن تطبيق البيانات أو إعادة معالجتها بشكل أكبر. لا تستطيع منتجات الفيديو نفسها التمييز بين الجيد والسيئ فيما يتعلق بكيفية استخدام البيانات استنادًا فقط إلى الصور التي تم التقاطها بواسطة منتجات الفيديو. تعتمد نتيجة استخدام البيانات على طريقة استخدام مراقبي البيانات وغرضهم. ولذلك، يجب المعمول بها والمتطلبات المعيارية الأخرى فحسب، بل يجب أيضًا احترام المعايير الدولية، والأخلاق الاجتماعية، والأخلاق الاجتماعية، والمخالف الأخرى، واحترام خصوصية الأفراد، والصور الشخصية، وغيرها من الحقوق والاهتهامات.

4. يجب دائماً مراعاة الحقوق، والقيم، والمطالب الأخرى لمختلف أصحاب المصلحة عند معالجة بيانات الفيديو التي يتم توليدها باستمرار بواسطة منتجات الفيديو. في هذا الصدد، يعد أمان المنتج، وأمان البيانات أمرين حاسمين جدًا. ولذلك، يتوجب على كل مستخدم نهائي ومراقب بيانات اتخاذ جميع التدابير المعقولة والضرورية لضمان أمن البيانات، وتجنب تسرب البيانات، والإفصاح غير المناسب، والاستخدام غير السليم، بما في ذلك على سبيل المثال لا الحصر، إعداد التحكم في الوصول، واختيار بيئة الشبكة المانية. حيث تكون فيها منتجات الفيديو متصلة، مما يؤدي إلى ترسيخ أمان الشبكة وتحسينه باستمرار.

5. قدمت منتجات الفيديو مساهمات عظيمة في تحسين الضمان الاجتماعي حول العالم، ونعتقد أن هذه المنتجات ستلعب أيضًا دورًا نشطًا في المزيد من جوانب الحياة الاجتماعية. أي إساءة استخدام لمنتجات الفيديو بما ينتهك حقوق الإنسان أو يؤدي إلى أنشطة إجرامية يتعارض مع القصد الأصلي للابتكار التكنولوجي وتطوير المنتجات. وذلك، يجب على كل مستخدم ترسيخ آلية تقييم وتتبع لتطبيق المنتج الخاص به لضمان استخدام كل منتج بطريقة مناسبة ومعقولة وبثقة كبيرة.